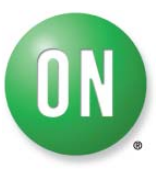

# **NCV7052x Evaluation Kit**

## **Test Procedure**

Tom De Ryck June 23, 2009

This document describes the test procedure for the NCV7052x Evaluation Kit. All parts described below need to be tested before the Evaluation Kit can be shipped to a customer. It's important to follow the test procedure as given below to ensure a completely working Evaluation Kit.

#### 1. ECUSIM MKII 500-SERIES

The test description of EcuSim MkII 500-Series can be found in the EcuSim MkII Production Guide.

### 2. CAN AND SPI CABLE

If tested cables are bought, the cables do not need to be re-tested. If the cables are custom/hand made, the cables need to be tested. Testing can be done by means of a cable tester or by doing the *NCV7052x Evaluation Kit Test*.

### 3. MOTHERBOARD

The Motherboard needs to be tested by doing the NCV7052x Evaluation Kit Test.

### 4. DAUGHTERBOARD

The Daughterboard(s) can be tested by doing the NCV7052x Evaluation Kit Test.

#### 5. NCV7052X EVALUATION KIT TEST

Follow next steps to test the NCV7052x Evaluation Kit.

#### Step 1: Install the Stepper Motor Driver GUI.

Go to the ON Semiconductor website (<u>www.onsemi.com</u>) to download the Stepper Motor Driver GUI. Click Design Support (1). Go to the Design Resources page (2) and select Software (3). Download the Stepper Motor Driver GUI.

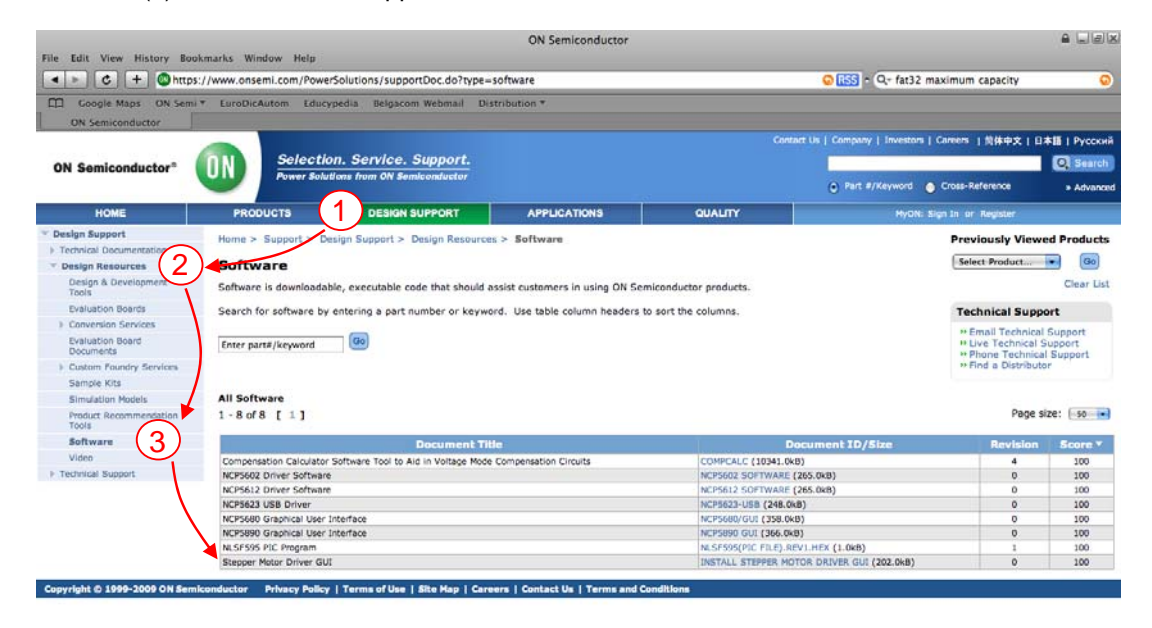

#### Figure 1: Download the Stepper Motor Driver GUI

Once downloaded, run the downloaded executable to start the installation process. The Installation Wizard will guide you through the complete installation of the Stepper Motor Driver GUI.

#### Step 2: Start the Stepper Motor Driver GUI.

To run the Stepper Motor Driver GUI, click the icon on the Desktop.

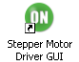

A welcome screen will open<sup>1</sup>.

<sup>&</sup>lt;sup>1</sup> Depending on the software version installed, the given screen plots can be different.

#### Step 3: Select Evaluation Kit and click Next Step.

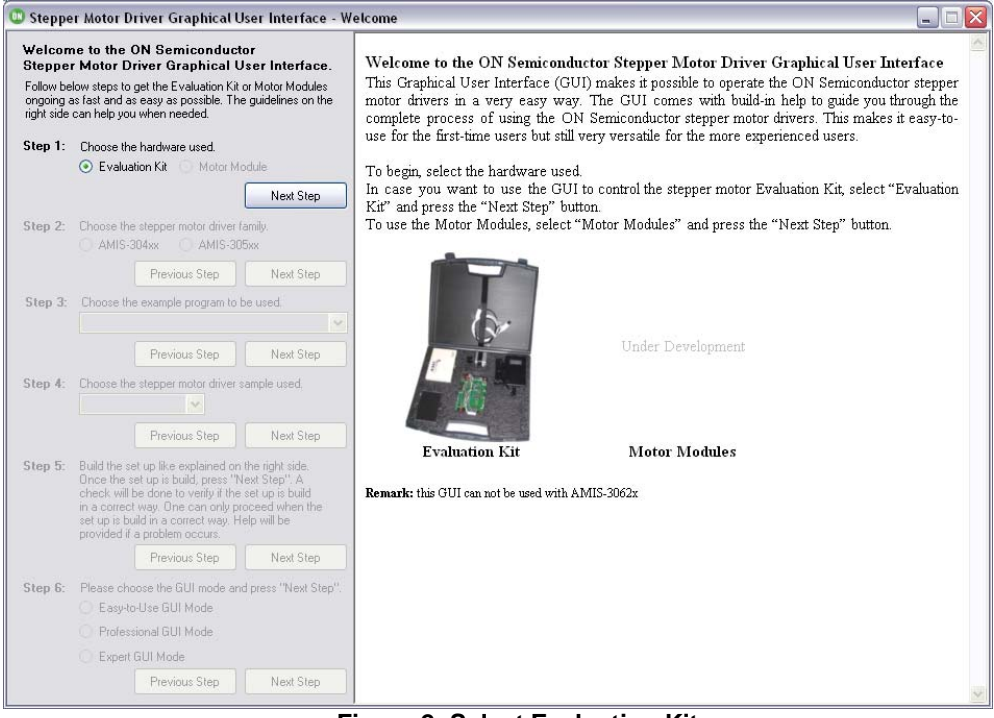

Figure 2: Select Evaluation Kit

#### Step 4: Select AMIS-305xx and click Next Step.

| Welcome to the ON Semiconductor<br>Brepper Motor Driver Graphical User Interface.         Follow below uses to go the Evaluation Ka Motor Modules<br>ongoing as fast and as easy as possible. The guidelines on the<br>ight side can be you when needed.         Step 1:       Choose the hardware used<br>Devaluation Ka Motor Modules<br>New Step         New Step       New Step         Step 2:       Choose the stepper motor driver family.<br>AMIS-305xx         Previous Step       New Step         Step 3:       Choose the stepper motor driver family.<br>AMIS-305xx         Previous Step       New Step         Step 4:       Choose the stepper motor driver family.<br>Previous Step       New Step         Step 5:       Build the set up Be explaned on the right ide.<br>Once the step is fully the step is the Step?       New Step         Step 6:       Rease choose the GUI mode and press "New Step?       AMIS-305xx       AMIS-305xx         Previous Step       New Step?       New Step?       AMIS-304xx         Step 5:       Build the set up Be explaned on the right ride.<br>Once the step is build na concet way Help will be<br>provided 1 a probem occurs.       New Step?       AMIS-304xx         Step 6:       Previous Step       New Step?       AMIS-305xx       AMIS-304xx         Step 6:       Previous Step       New Step?       AMIS-305xx       AMIS-304xx         Step 1:       Previous Step <t< th=""><th>oper Motor Drive</th><th>r Graphical U</th><th>ser Interface - V</th><th>Welcome</th><th></th><th></th></t<> | oper Motor Drive                                                                                                    | r Graphical U                                                                                                    | ser Interface - V                                                                    | Welcome                                                                                                    |                                                                                                    |                                                                                 |
|----------------------------------------------------------------------------------------------------|----------------------------------------------------------------------------------------------------|----------------------------------------------------------------------------------------------------|--------------------------------------------------------------------------------------|----------------------------------------------------------------------------------------------------|----------------------------------------------------------------------------------------------------|---------------------------------------------------------------------------------|
| Next Step   Step 2:   Choose the stepper motor driver family:   AMIS-300xx   Previous Step   Next Step   Step 3:   Choose the stepper motor driver sample used.   Previous Step   Previous Step   Next Step   Step 4:   Choose the stepper motor driver sample used.   Previous Step   Next Step   Step 5:   Step 5:   Choose the setup is baid in occurse.   Previous Step   Next Step   Step 5:   Previous Step   Next Step   Step 5:   Previous Step   Next Step   Step 5:   Previous Step   Next Step   Previous Step   Next Step   Previous Step   Next Step   Step 5:   Previous Step   Next Step   Previous Step   Next Step   Previous Step   Next Step   Previous Step   Next Step   Step 5:   Previous Step   Next Step   Step 5:   Previous Step   Next Step   Next Step   Previous Step   Next Step   Previous Step   Next Step   Previous Step   Next Step   Previous Step   Next Step   Previous Step   Next Step   Previous Step   Next Step   Previous St                                                                                                    | to the ON 5<br>per Motor Driver<br>below steps to get th<br>ng as fast and as easy<br>ide can help you whe<br>1: Choose the hard<br>© Evaluation N | Semiconducto<br>r Graphical U<br>he Evaluation Kit d<br>y as possible. The<br>n needed.<br>dware used.<br>Kit O Motor Mo     | or<br>ser Interface.<br>or Motor Modules<br>guidelines on the                        | Choose stepper motor drive<br>This software can be used to c<br>304xx. Choose the correct fami<br>If you do not know which fan<br>motor IC (Integrated Circui),<br>absence of external MOSFET<br>used. If external MOSFET's ar | r family<br>ontrol two stepper motor driver families: AMIS-<br>ly and press the "Next Step" button to proceed.<br>nly you are using check the printing on the top s<br>The families can also easily be distinguished b<br>s. If no external MOSFET"s are present, AMI<br>e present, AMIS-304xx family is used. | 305xx and AMIS-<br>ide of the stepper<br>y the presence or<br>S-305xx family is |
| Step 2:       Choose the stepper motor driver tamly.         AMIS-300xxx       Mist Step         Previous Step       Next Step         Step 3:       Choose the example program to be used         Previous Step       Next Step         Previous Step       Next Step         Previous Step       Next Step         Previous Step       Next Step         Previous Step       Next Step         Previous Step       Next Step         Previous Step       Next Step         Previous Step       Next Step         Previous Step       Next Step         Step 5:       Build the set up file explained on the right side.<br>Once the step up is build in a cornect way. Previoue Step         Previous Step       Next Step         Step 5:       Piesace choose the GUI mode and press "Next Step".<br>E Easy-to-Use GUI Mode.         Previous Step       Next Step         Previous Step       Next Step                                                                                                    |                                                                                                    |                                                                                                    | Next Step                                                                            | Evalu                                                                                                    | ation Kit                                                                                                    |                                                                                 |
| Previous Step Next Step   Step 3: Choose the example program to be used   Previous Step Next Step   Previous Step Next Step   Step 4: Choose the stepper motor driver sample used.   Previous Step Next Step   Previous Step Next Step   Step 5: Sudd the set up like explained on the right side.<br>Once the set up is build no correct way. Hore can only proceed when the<br>provided if a problem occurs.   Previous Step Next Step   Step 5: Previous Step   Step 6: Previous Step   Previous Step Next Step'   Step 6: Previous Step   Previous Step Next Step'   Step 6: Previous Step   Previous Step Next Step'   Step 6: Previous Step   Previous Step Next Step'   Previous Step Next Step'                                                                                                    | 2: Choose the step<br>AMIS-304xx                                                                                                    | per motor driver fa                                                                                                    | amily.<br>5xx                                                                        | 1                                                                                                    |                                                                                                    |                                                                                 |
| Sitep 3:       Choose the example program to be used.         Previous Sitep       Next Sitep         Sitep 4:       Choose the stepper motor driver sample used.         Previous Sitep       Next Sitep         Sitep 5:       Build the set up like explained on the right side.<br>Once the set up is build, press 'Next Sitep'         Sitep 5:       Build the set up like explained on the right side.<br>Once the set up is build, press 'Next Sitep'         Previous Sitep       Next Sitep         Sitep 5:       Please choose the GUI mode and press 'Next Sitep'         Previous Sitep       Next Sitep'         Sitep 5:       Please choose the GUI mode         Previous Sitep       Next Sitep'         E say-to-Use GUI Mode       Previous Sitep         Previous Sitep       Next Sitep'                                                                                                    | P                                                                                                    | revious Step                                                                                                    | Next Step                                                                            |                                                                                                    | Under Development                                                                                                    |                                                                                 |
| Previous Step       Next Step         Step 4:       Choose the stepper motor driver sample used.         Previous Step       Next Step         Step 5:       Build the set up like couplained on the right side.         Once the stet up is build, previous Step       Next Step         Step 5:       Build the set up like couplained on the right side.         Once the set up like up is build, previous Step       Next Step         Previous Step       Next Step         Previous Step       Next Step         Step 5:       Previous Step         Professional GUI mode and press "Next Step":         Easyled UB doll mode.         Previous Step       Next Step                                                                                                    | 3: Choose the exa                                                                                                    | imple program to b                                                                                                    | e used.                                                                              | Contraction of the second                                                                                                    |                                                                                                    |                                                                                 |
| Step 4:       Choose the stepper motor driver sample used.         Previous Step       Next Step         Step 5:       Build the set up like explained on the right side.<br>Once the set up is build, press 'Next Step''. A<br>chock will be done to verify if the set up is build<br>in a correct way. One can only proceed when the<br>set up is build in a correct way. Hey will be<br>provided if a problem occurs.         Previous Step       Next Step'         Step 5:       Please choose the GUI mode and press 'Next Step''.<br>Easy-to-Use GUI Mode         Professional GUI Mode       Previous Step         Previous Step       Next Step                                                                                                    | P                                                                                                    | revious Step                                                                                                    | Next Step                                                                            | AMIS-305xx                                                                                                    | AMIS-304xx                                                                                                    |                                                                                 |
| Previous Step     Next Step       Step 5:     Build the set up like explained on the right side.<br>Once the set up is build, press "Next Step". A<br>check will be done up orefly it he set up is build<br>in a correct way. One can only proceed when the<br>set up is build in a correct way. Hep will be<br>provided if a problem occurs.       Previous Step     Next Step".       Step 5:     Plesse choose the GUI mode and press "Next Step".       Easy-to-Use GUI Mode     Professional GUI Mode       Expert GUI Mode     Previous Step                                                                                                    | 4: Choose the step                                                                                                    | per motor driver s                                                                                                    | ample used.                                                                          |                                                                                                    |                                                                                                    |                                                                                 |
| Step 5:       Build the set up like explained on the right side.<br>Once the set up is build nexes "Next Step". A<br>check will be done to verify if the set up is build<br>in a correct way. Upe can only proceed when the<br>set up is build in a correct way. Hep will be<br>provided if a problem occurs.         Previous Step       Next Step".         Step 6:       Please choose the GUI mode and press "Next Step".         E Easy-to-Use GUI Mode       Professional GUI Mode         Previous Step       Next Step                                                                                                    | Pi                                                                                                    | revious Step                                                                                                    | Next Step                                                                            | ]                                                                                                    |                                                                                                    |                                                                                 |
| Previous Step     Next Step       Step 6:     Please choose the GUI mode and press 'Next Step''.       Easy-to-Use GUI Mode     Professional GUI Mode       Expert GUI Mode     Next Step                                                                                                    | <ol> <li>Build the set up<br/>Once the set up<br/>check will be do<br/>in a correct way<br/>set up is build in<br/>provided if a pro</li> </ol>    | like explained on 1<br>is build, press "No<br>ine to verify if the<br>One can only pro<br>a correct way. He<br>oblem occurs. | the right side.<br>ext Step". A<br>set up is build<br>acceed when the<br>slp will be |                                                                                                    |                                                                                                    |                                                                                 |
| Step 6:     Please choose the GUI mode and press "Next Step":       Easysto-Use GUI Mode     Professional GUI Mode       Expert GUI Mode     Previous Step                                                                                                    | Pi                                                                                                    | revious Step                                                                                                    | Next Step                                                                            |                                                                                                    |                                                                                                    |                                                                                 |
| Professional GUI Mode     Expert GUI Mode     Previous Step     Next Step                                                                                                    | 6: Please choose t                                                                                                    | the GUI mode and<br>GUI Mode                                                                                                 | d press "Next Step".                                                                 |                                                                                                    |                                                                                                    |                                                                                 |
| Expert GUI Mode Previous Step Next Step                                                                                                    | <ul> <li>Professional</li> </ul>                                                                                                    | I GUI Mode                                                                                                    |                                                                                      |                                                                                                    |                                                                                                    |                                                                                 |
| Previous Step Next Step                                                                                                    | Expert GUI 1                                                                                                    | Mode                                                                                                    |                                                                                      |                                                                                                    |                                                                                                    |                                                                                 |
|                                                                                                    | P                                                                                                    | revious Step                                                                                                    | Next Step                                                                            |                                                                                                    |                                                                                                    |                                                                                 |

Figure 3: Select motor driver family

#### Step 5: Select SPI Bus from the drop-down list and click Next Step.

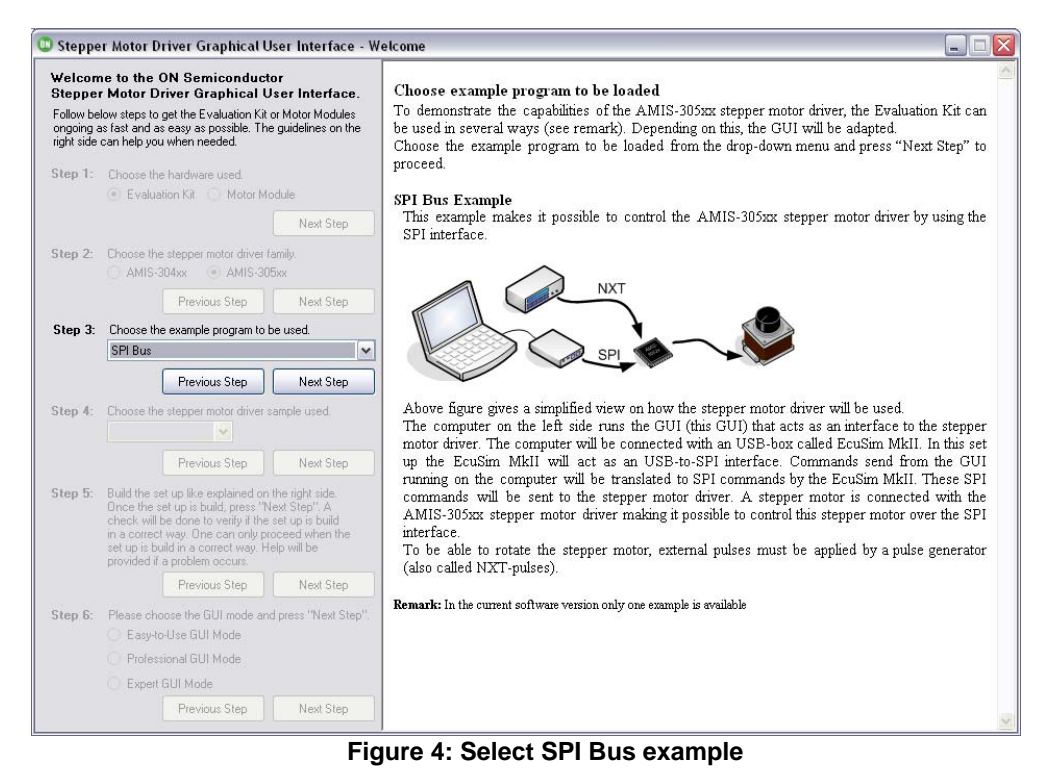

## Step 6: Select the stepper motor driver used (dependent on the Daughterboard chosen) and click Next Step<sup>2</sup>.

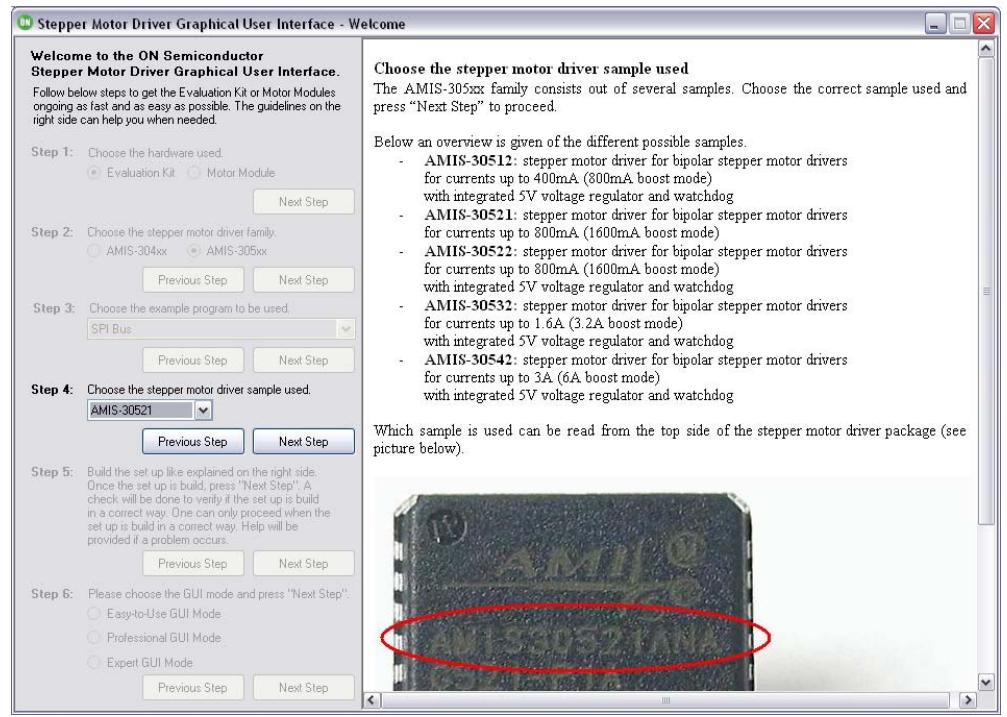

Figure 5: Select sample used

<sup>&</sup>lt;sup>2</sup> Selecting an incorrect sample will not have an effect on the test.

**Step 7:** Build the setup as given in the Welcome screen (see below picture). It's important to build the setup the first time by using a so-called Golden Reference Setup. A Golden Reference Setup is a setup with all known working parts<sup>3</sup>.

| 😳 Stepper Motor Driver Graphical User Interface - W                                                                                                    | elcome 📃 🗖 🔁                                                                                                    | ĸ |
|----------------------------------------------------------------------------------------------------|----------------------------------------------------------------------------------------------------|---|
| Welcome to the ON Semiconductor<br>Stepper Motor Driver Graphical User Interface.           Follow below steps to get the Evaluation Kit or Motor Modules<br>ongoing as fast and as easy as possible. The guidelines on the<br>right side can help you when needed.           Step 1:         Choose the hardware used. <ul></ul>    | Build setup         Before continuing, the setup needs to be built. Next parts are needed for this (click on part name to see a picture):         AMIS-305xx Motherboard         AMIS-305xx Daughterboard         EcuSim MkII 500-Series         USB cable                                                                                                    |   |
| Step 2: Choose the stepper motor driver family.<br>AMIS-304xx  AMIS-305xx Previous Step Next Step                                                                                                    | <u>SPI patch cable</u><br><u>12V power supply</u><br><u>2-phase stepper motor</u><br>Main supply connector (not delivered)<br>Pulse generator (not delivered)                                                                                                    |   |
| Step 3: Choose the example program to be used.<br>SPI Bus<br>Descinue Step<br>Step 4: C Build the setup as<br>explained here ->                                                                                                    | Because the main supply connector can diver from country to country, a main supply<br>connector is not delivered.<br>For the SPI Bus Example a pulse generator is needed to be able to rotate the stepper motor.<br>This is also not delivered in the Evaluation Kit. For demonstration purpose, a simple pulse<br>generator can be build. <u>Click here</u> to see how ( <u>Adobe Reader</u> needed to view this file). |   |
| Step 5: Build the set up like explained on the right side.<br>Once the set up is build, press "Next Step". A<br>check will be done to verify if the set up is build<br>in a correct way. One can only proceed when the<br>set up is build in a correct way. Help will be<br>provided if a problem occurs.<br>Previous Step Next Step | <u>Click here</u> to open the video on how to build the setup ( <u>Adobe Flash Player</u> required). If you<br>do not have the free Adobe Flash Player, follow the steps given below.<br><u>Start Video</u><br>Follow next steps to build the setup.<br>- Connect EcuSim MkII with a free USB port on your PC by means of the USB cable                                                                                  |   |
| Step 6:         Please choose the GUI mode and press "Next Step".         Easy-to-Use GUI Mode           Professional GUI Mode         Expert GUI Mode         Expert GUI Mode           Previous Step         Next Step         Next Step                                                                                           | Connect Ecolom Nation with a free OSB port on your FC by means of the OSB cable.     When the Ecolom MkII is connected, the LED's will flash several times during start up of the Ecolom MkII Make sure that the power LED is on.                                                                                                    | > |

Figure 6: Build Golden Reference Setup

Once the setup is build, click Next Step. If the setup is not build correctly, help will be given to find the problem.

<sup>&</sup>lt;sup>3</sup> Mark all parts of the Golden Reference Setup to avoid confusion!

#### Step 8: If the setup is build correctly, select Professional GUI Mode and click Next Step.

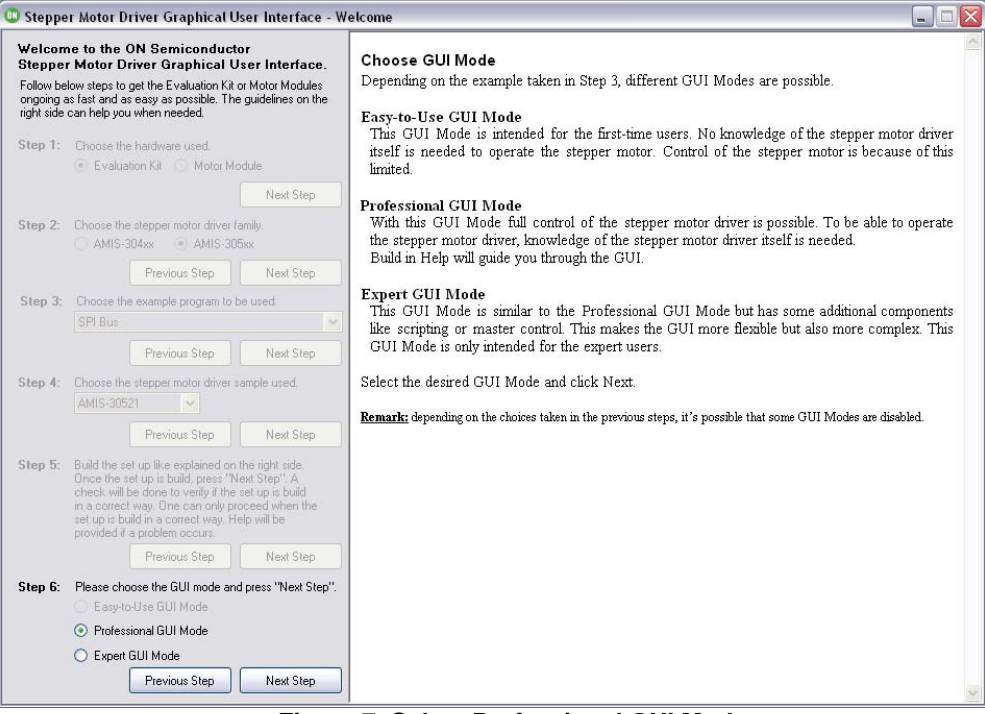

Figure 7: Select Professional GUI Mode

A new window will open (the Help window may be closed).

| 🗅 AMIS-30521 Stepper Motor Driver Gra                                                                 | aphical User Inter                                                        | face - SPI Bus Exam      | ple - Professional Gl                           | JI Mode                |                                                  |                     |
|----------------------------------------------------------------------------------------------------|---------------------------------------------------------------------------|--------------------------|-------------------------------------------------|------------------------|--------------------------------------------------|---------------------|
| Eile Documents Options Help                                                                           |                                                                           |                          |                                                 |                        |                                                  |                     |
| General Registers OTP and Test History                                                                |                                                                           |                          |                                                 |                        |                                                  |                     |
| Set Control Register 0 (CR0)                                                                          | - Set Control Register                                                    | 1 (CR1)                  | Set Control Register 2                          | 2 (CR2)                | Read Status Register (                           | ) (SRO)             |
| Stepping Mode: 1/32 Microstepping                                                                     | Direction:                                                                | &H00 🗸                   | Motor Enabled:                                  | Yes 🗸                  | Status Register 0 (Add                           | r&H04):             |
| &H00 V                                                                                                | NXT Trigger:                                                              | Rising edge 🔽            |                                                 | &H01 🗸                 |                                                  |                     |
| Peak Coil Current: 415 M [mA]                                                                         |                                                                           | &H00 🔽                   | Sleep Mode:                                     | Off 🕶                  | <br>Help Mel                                     | Bead SB0            |
| Current range: 2                                                                                      | PW/M Frequency:                                                           | 22.8 💌 [kHz] typ.        |                                                 |                        |                                                  | Refresh             |
| High-side Hdson: 1.25 Uhm"<br>Low-side Rdson: 2.5 0hm"<br>* Worst case, Vbb = 12V, Tj = 160 C degrees |                                                                           | &H00 🔽                   | SLA Gain:                                       | 0,5 ¥                  | Read Status Register 1<br>Status Register 1 (Add | I (SR1)<br>r &H05): |
| Help Mel Set CR0                                                                                      | PWM Jitter:                                                               | Disabled V               |                                                 | Net Transmission and   |                                                  |                     |
|                                                                                                    |                                                                           |                          | SLA mansparency.                                | &H00 V                 |                                                  |                     |
|                                                                                                    | EMU Slope:                                                                | 150 V (V/us)             | Help Mel                                        | Set CR2                | Help Mel                                         | Read SR1            |
|                                                                                                    | Help Me!                                                                  | Set CB1                  |                                                 |                        | Read Status Register 2                           | 2 (SR2)             |
|                                                                                                    |                                                                           |                          |                                                 |                        | Status Register 2 (Add                           | r &H06):            |
| Control Register 0 (CRU)                                                                              | <ul> <li>Head Control Hegister</li> <li>Control Begister 1 (A)</li> </ul> | er 1 (UR1)<br>Hdr &H02): | Read Control Register<br>Control Register 2 (Ac | r 2 (CH2)<br>Hr 8 H03) | 1                                                |                     |
| Stepping Mode:                                                                                        | Direction:                                                                | dar arrozj               | Motor Enabled:                                  | ur ur 100j             |                                                  |                     |
|                                                                                                    | NXT Trigger:                                                              |                          |                                                 |                        |                                                  |                     |
| Peak Coll Current:                                                                                    | PW/M Frequencir                                                           |                          | Sleep Mode:                                     |                        |                                                  | Post SP2            |
| Help Mel Read CR0                                                                                     | i i i i i i i i i i i i i i i i i i i                                     |                          | SLA Gain:                                       |                        | <u>nopme</u>                                     | Reference Street    |
|                                                                                                    | PWM Jitter:                                                               |                          | SLA Transparency:                               |                        |                                                  | - Herresh           |
|                                                                                                    | EMC Slope:                                                                |                          |                                                 |                        | Status Register 3 (Add                           | r &H07):            |
|                                                                                                    |                                                                           |                          | Help Mel                                        | Read CR2               | Microstepping Positio                            | on:                 |
|                                                                                                    | <u>nep wei</u>                                                            | Read CR1                 |                                                 |                        | Check SLA outp                                   | ut                  |
|                                                                                                    |                                                                           |                          |                                                 |                        | Help Mel                                         | Read SR3            |
|                                                                                                    |                                                                           |                          |                                                 |                        |                                                  | Refresh             |

Figure 8: General Registers tab of the Stepper Motor Driver GUI

Step 9: Set Control Register 0 Set Stepping Mode to 1/32 Microstepping and Peak Coil Current to &H11 and click the Set CR0 button.

As given in Figure 9, a Peak Coil Current of &H11 will be equal to 415mA. Depending on the sample taken (see Figure 5), this value can be different.

| 💿 AMIS-30521 Stepper Motor Driver Gr                                                                  | aphical User Interface - SPI Bus Examp                   | ole - Professional GUI Mode                                      |                                                                |
|----------------------------------------------------------------------------------------------------|----------------------------------------------------------|------------------------------------------------------------------|----------------------------------------------------------------|
| File Documents Options Help                                                                           |                                                          |                                                                  |                                                                |
| General Registers OTP and Test History                                                                |                                                          |                                                                  |                                                                |
| Set Control Register 0 (CR0)                                                                          | Set Control Register 1 (CR1)                             | Set Control Register 2 (CR2)                                     | Read Status Register 0 (SR0)                                   |
| Stepping Mode: 1/32 Microstepping 🛩                                                                   | Direction: &H00 🔽                                        | Motor Enabled: Yes                                               | Status Hegister U (Addr &HU4):<br>                             |
| &H00 V                                                                                                | NXT Trigger: Rising edge                                 | &H01 V                                                           |                                                                |
| Peak Coil Current: 415 Y [mA]                                                                         | &H00 V                                                   | Sleep Mode: Off                                                  | <br>Heb Mel Read SB0                                           |
| Current range: 2                                                                                      | PW/M Frequency: 22.8 v [kHz] typ.                        |                                                                  | Refresh                                                        |
| High-side Rdson: 1.25 Ohm*<br>Low-side Rdson: 2.5 Ohm*<br>* Worst case, Vob = 12V, Tj = 160 C degrees | &H00 V                                                   | SLA Gain: 0,5 💌                                                  | Read Status Register 1 (SR1)                                   |
| Help Mel                                                                                              | PWM Jitter: Disabled                                     |                                                                  |                                                                |
|                                                                                                    | &H00 V                                                   | SLA Transparency: Not Transparent                                |                                                                |
|                                                                                                    | EMC Slope: 150 V/us]                                     |                                                                  | Help Mel Read SR1                                              |
|                                                                                                    | &H00                                                     | Help Mel Set CR2                                                 | Refresh                                                        |
|                                                                                                    | Help Me! Set CR1                                         | ļ                                                                | Read Status Register 2 (SR2)<br>Status Register 2 (Addr &H06): |
| Control Register 0 (CR0)<br>Control Register 0 (Addr &H01):                                           | Control Register 1 (CR1) Control Register 1 (Addr &H02): | Read Control Register 2 (CR2)<br>Control Register 2 (Addr &H03): |                                                                |
| Stepping Mode:                                                                                        | Direction:                                               | Motor Enabled:                                                   |                                                                |
| Peak Coil Current:                                                                                    | NXT Trigger:                                             | Sleep Mode:                                                      |                                                                |
|                                                                                                    | PW/M Frequency:                                          | SIÁ Gain:                                                        | Help Mel Read SR2                                              |
| Help Mel Read CR0                                                                                     | PW/M Jitter:                                             | SI A Transparencir                                               | Refresh                                                        |
|                                                                                                    | EMC Slope:                                               |                                                                  | Read Status Register 3 (SR3)<br>Status Register 3 (Addr &H07): |
|                                                                                                    | Help Mel Read CB1                                        | Help Mel Read CR2                                                | Microstepping Position:                                        |
|                                                                                                    |                                                          | ]                                                                | Check SLA output                                               |
|                                                                                                    |                                                          |                                                                  | Help Mel Read SR3                                              |
|                                                                                                    |                                                          |                                                                  | Refresh                                                        |

Figure 9: Set Control Register 0

#### Step 10: Enable Motor Driver

Set Motor Enabled to Yes and click Set CR2.

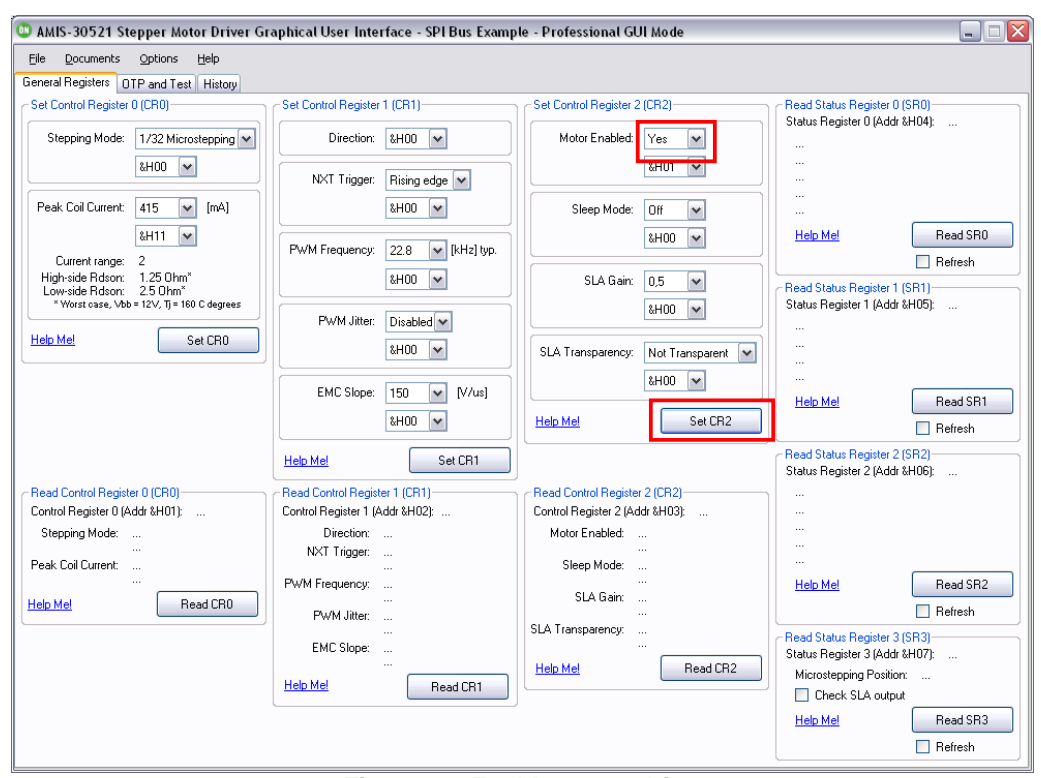

Figure 10: Enable motor driver

The stepper motor should be rotating at this moment. If not, check if the EcuSim MkII is connected properly with the PC running the Stepper Motor Driver GUI. Check if the Motherboard is powered and the SPI cable between EcuSim MkII and Motherboard is connected correctly. Check also if the Daughterboard is mounted correctly and the stepper motor is connected properly. Also make sure a pulse generator is connected (see Figure 6). If the problem can not be solved, restart the software and try again.

Because the Golden Reference Setup is used for the first test, the stepper motor should be rotating before one can continue with the test!

#### Step 11: Test the different parts

Once the Golden Reference Setup is up and running, the SPI cable (if needed)<sup>4</sup>, Motherboard and/or Daughterboard(s) can be tested.

It's very important that only one part of the Golden Reference Setup is replaced by a to-betested part. In this way, if the test would fail, the defect part can be located easily.

#### Test SPI Cable:

Starting from the Golden Reference Setup, replace the Golden Reference SPI cable by the to-be-tested SPI cable and repeat step 9 and 10.

Replacing of the SPI cable can be done while the Motherboard is powered and the EcuSim MkII is connected with the PC.

If the test fails (= stepper motor is not rotating), the SPI cable is broken and needs to be repaired.

#### Test Daughterboard:

Starting from the Golden Reference Setup, replace the Golden Reference Daughterboard by the to-be-tested Daughterboard and repeat step 9 and 10.

Un-power the Motherboard before replacing the Daughterboard. EcuSim MkII as also the SPI cable do not need to be disconnected.

<sup>&</sup>lt;sup>4</sup> At this moment the CAN cable can not be tested and should be tested by using a Cable Tester.

If the test fails (= stepper motor is not rotating), the Daughterboard is broken and needs to be repaired. Check if all components are stuffed correctly (all caps stuffed, all resistors stuffed, connecters stuffed in the proper way, pin 1 of U1 is at the correct location). If all this is correct, one could replace U1 and redo the test.

#### Test Motherboard:

Starting from the Golden Reference Setup, replace the Golden Reference Motherboard by the to-be-tested Motherboard and repeat step 9 and 10.

Always test the Motherboard with the stepper motor cable that is connected to the board. Do not use the stepper motor cable of the Golden Reference Setup! This to make sure that the stepper motor cable is connected correctly.

EcuSim MkII does not need to be disconnected when replacing the Motherboard.

Make sure the Golden Reference Daughterboard is mounted properly before powering the Motherboard.

If the test fails, check carefully if the Motherboard is connected properly. Also, check if the stepper motor cable is connected properly with the Motherboard. If needed, redo the test with the Golden Reference Motherboard to verify.

If all is connected correctly and the test still fails, the Motherboard is broken and needs to be repaired. Check if all components are stuffed correctly.

If the test passes, the Motherboard is working and can be placed inside an Evaluation Kit case (see NCV7052x EvalKit Assembly document). Do not disconnect the stepper motor cable from the Motherboard! The Motherboard together with the connected stepper motor cable need to be placed inside the Evaluation Kit case.

#### Step 12: End of test

When all parts are tested (SPI and CAN cables, Daughterboards, Motherboards and EcuSim MkII), the NCV7052x Evaluation Kits can be build completely (see the NCV7052x EvalKit Assembly document) and shipped to customers.

**Remark:** before placing the Motherboard inside the grey kit case, make sure jumper J51 is placed.

Close the software and store the Golden Reference Setup at a safe place for future tests.